## **TS1-PK – USB to Serial Converter Cable Installation**

For Windows XP and Windows Vista follow Section 1 For Windows 7 follow Section 2

## Section 1: Windows XP and Windows Vista

Step 1: Plug the USB to Serial Converter cable to your computer's USB port.

For Windows XP and Vista, the following dialog window may pop up. Select the 'Yes, this time only' option and then click the 'Next' button to continue. Please note that if you plug the cable into a different USB port next time, you may need to go through Step 1 to Step 4 again. Also note that an **internet connection is required** and **Windows update must be enabled**.

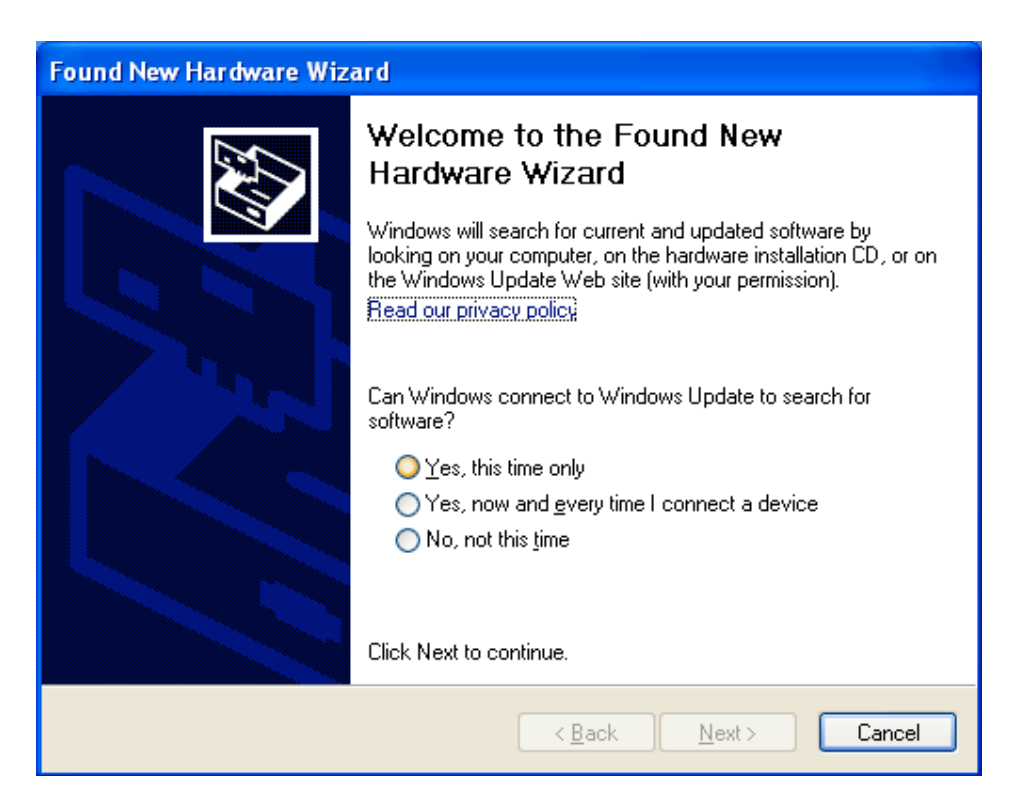

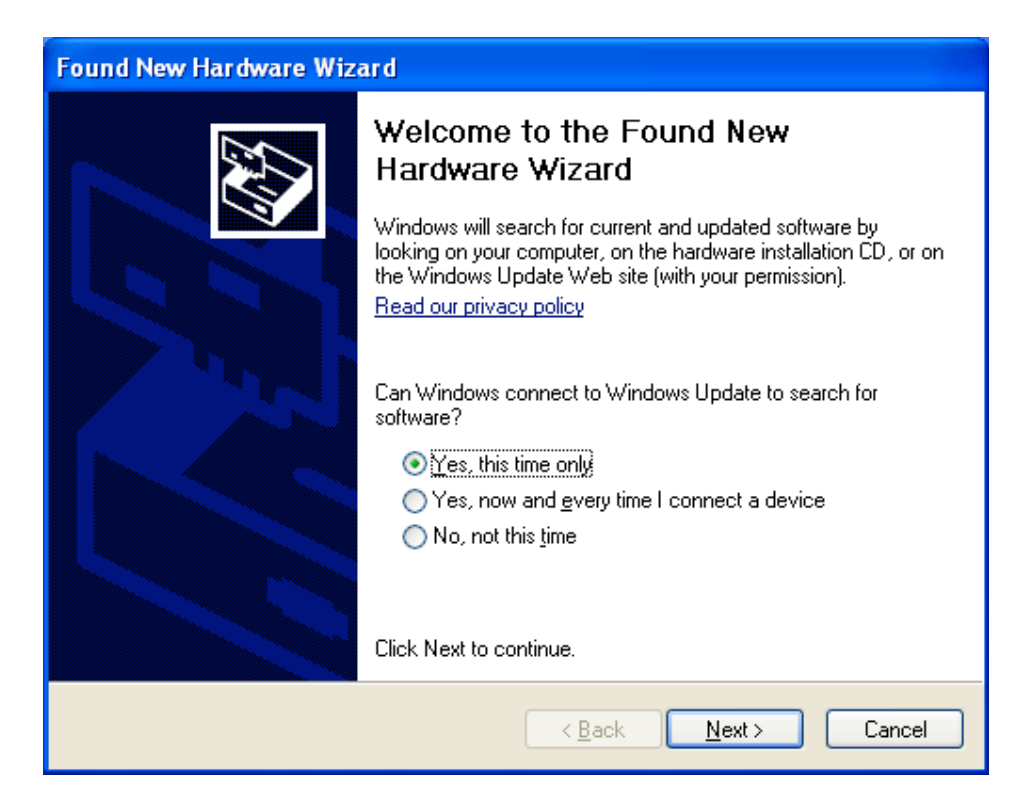

Step 2: [Win XP and Vista] The following dialog window will pop up, which shows that the USB to Serial Converter cable has been identified as 'FT232R USB UART. Select the 'Install the software automatically [Recommended]' option and then click the 'Next' button to continue.

| Found New Hardware Wizard |                                                                              |  |
|---------------------------|------------------------------------------------------------------------------|--|
|                           |                                                                              |  |
|                           | This wizard helps you install software for:                                  |  |
|                           | FT232R USB UART                                                              |  |
| - Aller                   | If your hardware came with an installation CD or floppy disk, insert it now. |  |
|                           | What do you want the wizard to do?                                           |  |
|                           | <ul> <li>Install the software automatically (Recommended)</li> </ul>         |  |
|                           | <ul> <li>Install from a list or specific location (Advanced)</li> </ul>      |  |
|                           | Click Next to continue.                                                      |  |
|                           | < Back Next > Cancel                                                         |  |

Step 3: [Win XP and Vista] Windows will take a few minutes to look online for the driver required. This may take long depending on your internet connection.

| Found New Hardware Wizard             |                                       |  |
|---------------------------------------|---------------------------------------|--|
| Please wait while the wizard searches |                                       |  |
| FT232R USB UART                       | Š                                     |  |
|                                       |                                       |  |
|                                       | <pre>&lt; Back Next &gt; Cancel</pre> |  |

Step 4: The following dialog window will pop up, which indicates that the USB to Serial Converter cable has been successfully installed on your computer!, continue to step 5 if drive **does not installed** 

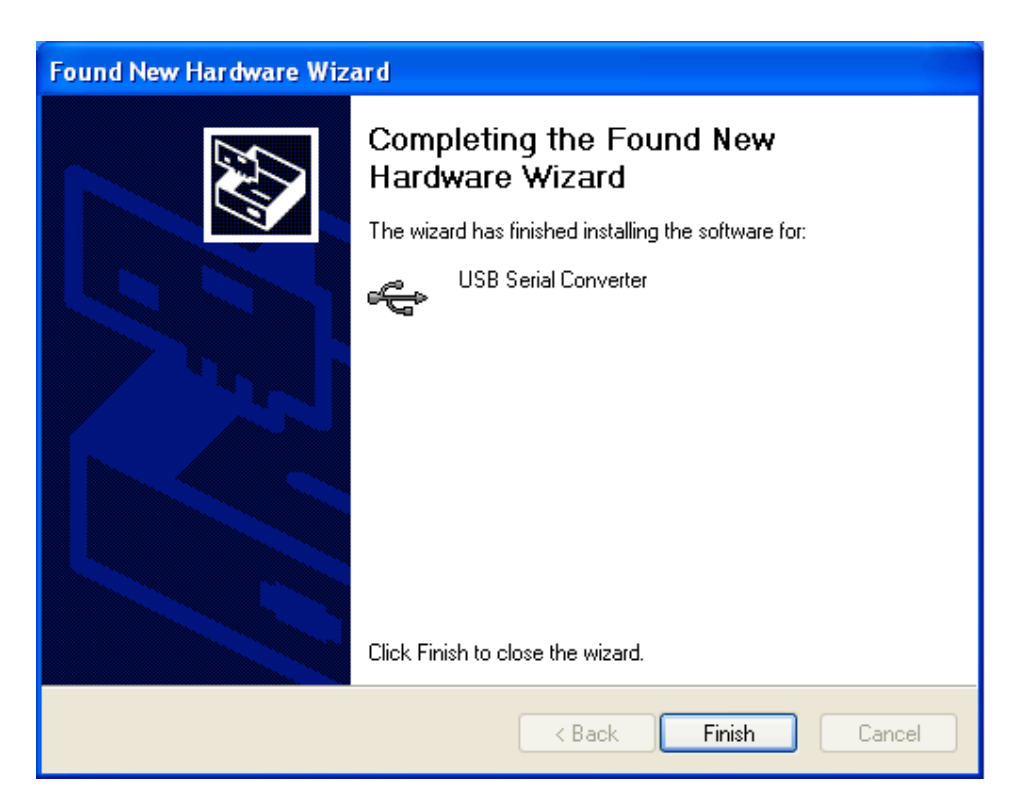

Step 5: If the USB Serial Converter does not install correctly, then unplug the USB to Serial convertor cable and download the driver from the following website (note, a internet connection is also required for this step).

http://www.ftdichip.com/Drivers/CDM/CDM20802\_Setup.exe

The following dialog window should pop up, Click Run.

| File Download - Security Warning |                                                                                                    |  |
|----------------------------------|----------------------------------------------------------------------------------------------------|--|
| Do you                           | want to run or save this file?                                                                                                    |  |
|                                  | Name: CDM20802_Setup.exe<br>Type: Application, 1.64 MB<br>From: www.ftdichip.com<br>Run Save Cancel                                                                                       |  |
| :                                | While files from the Internet can be useful, this file type can potentially harm your computer. If you do not trust the source, do not run or save this software. <u>What's the risk?</u> |  |

Step 6: The following dialog window will appear, click Run

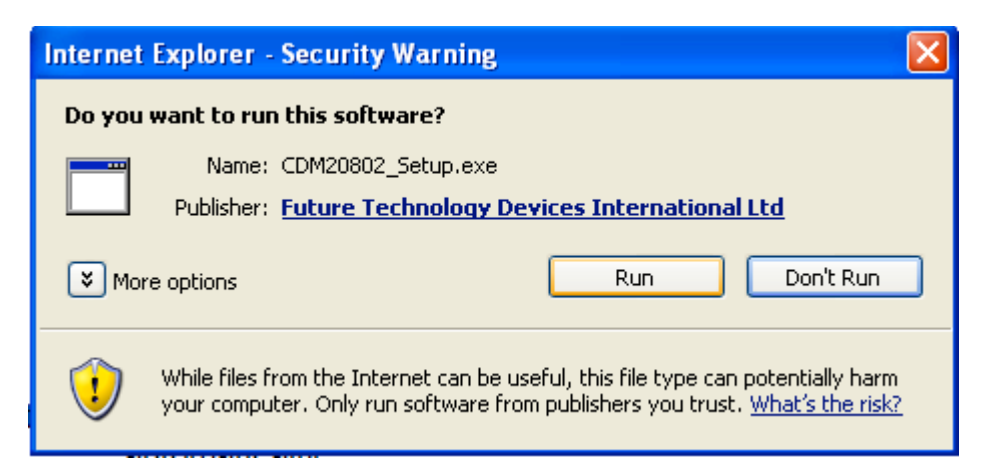

Step 7: The following dialog window will pop up, which will install the driver automatically.

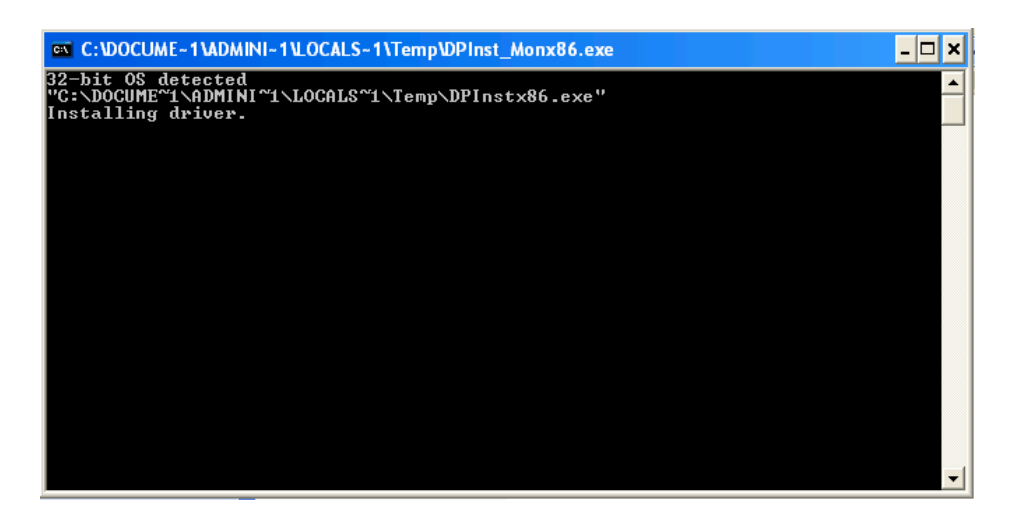

Step 8: Once the installer has finished, the above dialog should disappear, Plug in the USB to Serial cable and the below window should appear, Click "No, not this time" and follow Step 2 highlighted earlier.

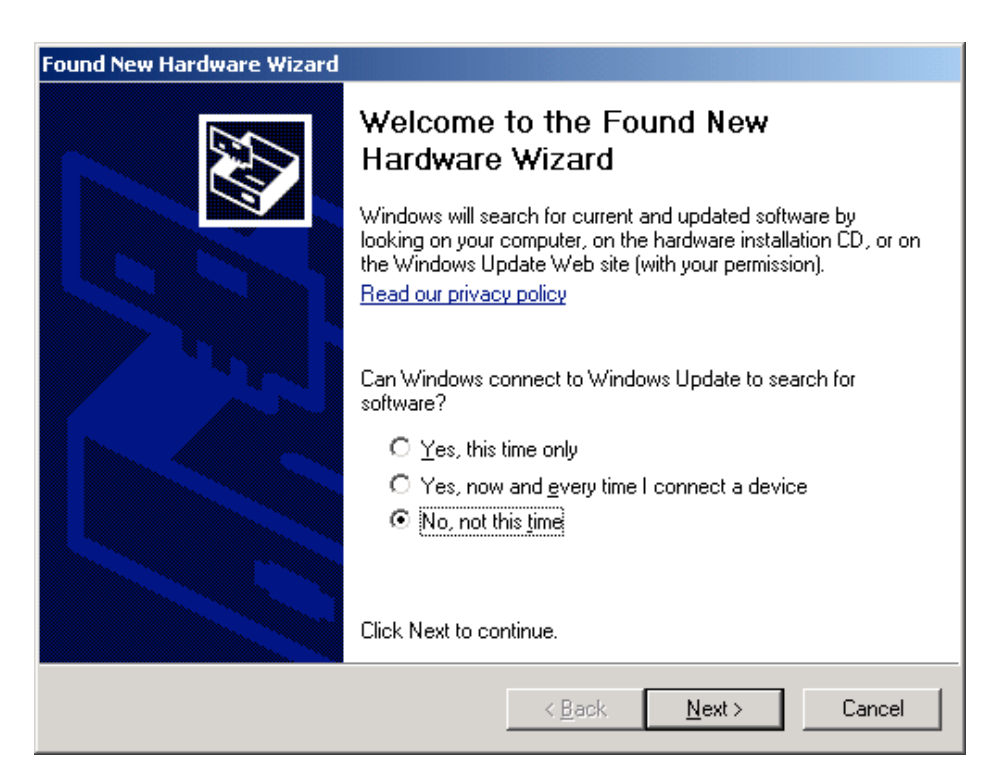

## Section 2: Windows 7

Step 1: Download the USB to Serial converter driver found at this website, http://www.ftdichip.com/Drivers/CDM/CDM20802 Setup.exe

The following dialog window should appear, Click Run.

| File Download - Security Warning |                                                                                                    |  |
|----------------------------------|----------------------------------------------------------------------------------------------------|--|
| Do you                           | want to run or save this file?                                                                                                    |  |
|                                  | Name: CDM20802_Setup.exe<br>Type: Application, 1.64MB<br>From: www.ftdichip.com                                                                                                    |  |
| ٢                                | While files from the Internet can be useful, this file type can potentially harm your computer. If you do not trust the source, do not run or save this software. <u>What's the risk?</u> |  |

Step 2: The following dialog window should appear when the driver has finished downloading, Click Run.

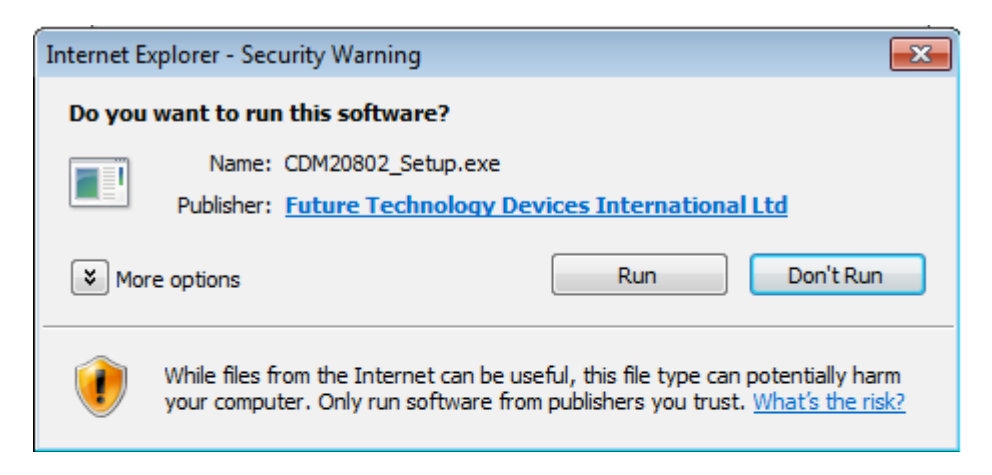

Step 3: The following window will appear, which will install the driver for the USB to Serial convertor cable, the window will disappear when installation is complete.

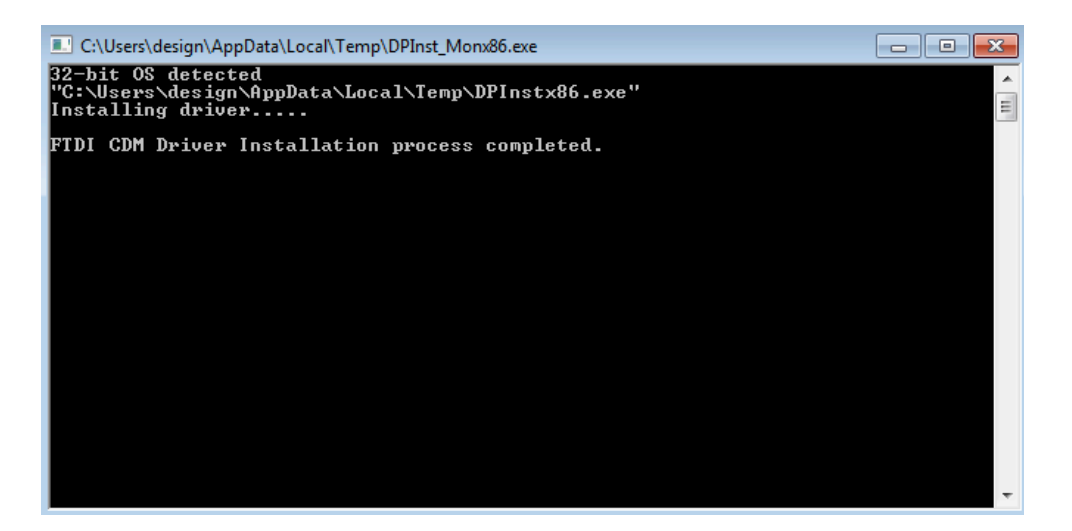

Step 4: Plug in the USB to Serial converter cable, and wait a few moments while windows configures the driver, when windows has finished, the following pop up should appear on the right hand corner of the screen indicating the driver is installed and ready to use.

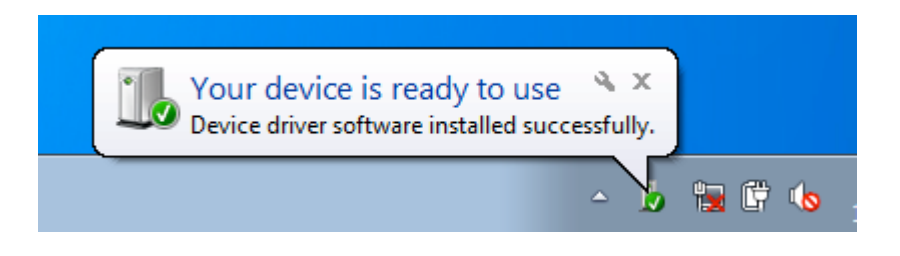

The latest documentation and software can be found on our website at:

www.bepmarine.com